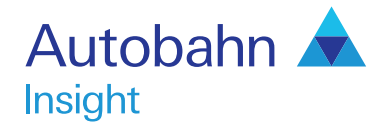

# Getting Started User guide

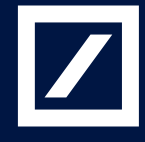

http://autobahn.db.com

# Autobahn

## Autobahn is Deutsche Bank's award-winning electronic distribution service.

Since 1996, Autobahn has been connecting clients to Deutsche Bank's innovative Capital Markets products and insights. Having started life primarily as an execution tool, Autobahn now provides electronic access to services harnessing our Sales, Trading and Research expertise and, ultimately creates an integrated experience with our voice services.

Autobahn is a simple, intuitive and consistent way for you to:

- Gain unparalleled access to Markets and Liquidity
- Electronically trade quickly and easily
- Intuitively access Deutsche Bank's powerful analytics and published content

#### Autobahn. Evolving Intelligent Trading.

http://autobahn.db.com

# Insight is Deutsche Bank Global Market's electronic Decision Support service.

The platform provides a single view for all key Deutsche Bank (DB) intellectual capital, across all asset classes around the globe.

The key services are organized into; Summary views by asset class (including Trading desk wrap ups, Daily and Periodic DB Research and key Benchmarks), Market Data, Calendars of key macroeconomic and specialized product events, interactive Charting and analytics for optimizing trades or portfolios.

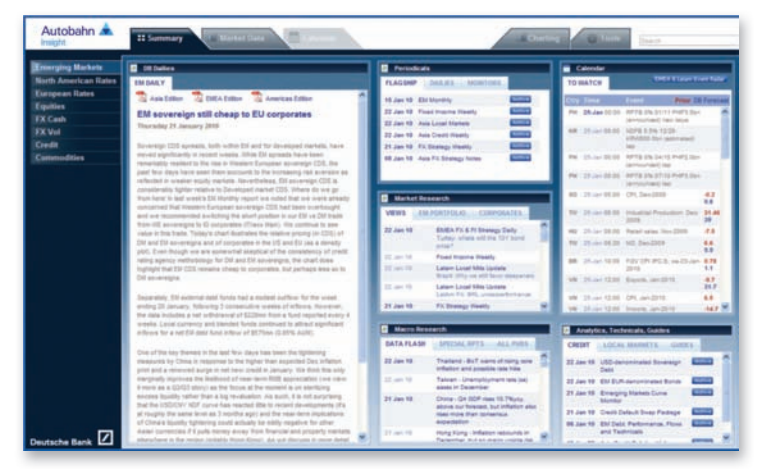

Fig. 1.1 Insight main view

## Getting started

#### How do I access Insight?

- Type http://autobahn.db.com/insight into your web browser
- Enter your email address and password
   Figure 1.1 shows the resulting default screen

#### **Navigation**

- Use the left-hand navigation menu to select another asset class
- Within each asset class, use the tabs at the top of the page to access the information (as shown in Figure 1.2)

| og Markets<br>merican Kales<br>m Rates | Timler Comm                                                                                                    |                                                                                                    |                                                                                                    |                                                                                             |                                                                                                    |            |                                                                                                    |                                                                                                    |        |                                                                                                    |                                        |  |  |  |  |
|----------------------------------------|----------------------------------------------------------------------------------------------------|----------------------------------------------------------------------------------------------------|----------------------------------------------------------------------------------------------------|---------------------------------------------------------------------------------------------|----------------------------------------------------------------------------------------------------|------------|----------------------------------------------------------------------------------------------------|----------------------------------------------------------------------------------------------------|--------|----------------------------------------------------------------------------------------------------|----------------------------------------|--|--|--|--|
| merican Kales<br>In Rates              |                                                                                                    | entery .                                                                                                    |                                                                                                    | E Berehmants                                                                                |                                                                                                    |            |                                                                                                    |                                                                                                    |        |                                                                                                    |                                        |  |  |  |  |
| en Riaders                             | UTT DIAPS                                                                                                    | ADDICES YOL                                                                                                    | 104 a (                                                                                                    | 1157                                                                                        | HINN'S ACCO                                                                                                    | CEE) (593) | 1244                                                                                                    |                                                                                                    |        |                                                                                                    |                                        |  |  |  |  |
|                                        | The Real Property lies                                                                                                    | Commentary                                                                                                    |                                                                                                    |                                                                                             | Biller                                                                                                    | Address    | che-                                                                                                    | Barris .                                                                                                    | Rekold | ATTRACTOR                                                                                                    | Training to                            |  |  |  |  |
|                                        | 22-Jan 2010 11-33                                                                                                    | Ty Aven                                                                                                    |                                                                                                    | 14                                                                                          | 108-108                                                                                                    | 100-11     |                                                                                                    | 804                                                                                                    | .40    | 454                                                                                                    |                                        |  |  |  |  |
|                                        |                                                                                                    | Burnet Billd samer 10-10                                                                                                    | 0                                                                                                    | 24                                                                                          | 99.052                                                                                                    | 89.254     |                                                                                                    | 1.284                                                                                                    | 1.391  | -02.0                                                                                                    |                                        |  |  |  |  |
|                                        |                                                                                                    | Artif property                                                                                                    |                                                                                                    | 14                                                                                          | 101-082                                                                                                    | 101.004    |                                                                                                    | 2.366                                                                                                    | 2.368  | -26.8                                                                                                    | 8.8.                                   |  |  |  |  |
|                                        | Distantion of the local distance of the local distance of the loca | THE Association 22nd                                                                                                    |                                                                                                    | 10                                                                                          | 100.275                                                                                                    | 105.282    | -0.000                                                                                                    | 2,99                                                                                                    | 3.987  | 42.8                                                                                                    | 4.1                                    |  |  |  |  |
| dities                                 | 12-14-2212 20.25                                                                                                    | Marring Inflation Lipstere                                                                                                    | and the second second second second second second second second second second second second second second second                                                                                                    | 194                                                                                         | 87.272                                                                                                    | 67.282     | 4.007                                                                                                    | 2.607                                                                                                    | 3.633  | 4.6                                                                                                    | 8.1.                                   |  |  |  |  |
|                                        |                                                                                                    | Induction remained unches pr                                                                                                    | resource, shid, bi lafter resits, the                                                                                                    | the                                                                                         | 37 042                                                                                                    | \$7.002    | +274                                                                                                    | 4.000                                                                                                    | 4.855  | 16.7                                                                                                    | 6.2                                    |  |  |  |  |
| merican liates                         |                                                                                                    |                                                                                                    |                                                                                                    |                                                                                             |                                                                                                    |            |                                                                                                    |                                                                                                    |        |                                                                                                    |                                        |  |  |  |  |
|                                        | 11                                                                                                    |                                                                                                    |                                                                                                    |                                                                                             | emary 2010                                                                                                    |            |                                                                                                    |                                                                                                    |        |                                                                                                    | <u></u>                                |  |  |  |  |
| -                                      | < Hore                                                                                                    | ley 25th                                                                                                    | Tuesday 26th                                                                                                    | 1.<br>W                                                                                     | emary 2010<br>adventary 2711                                                                                                    | •1         | Thers                                                                                                    | day 20th                                                                                                    |        | Friday                                                                                                    | <u></u><br>29th                        |  |  |  |  |
|                                        | C Hun                                                                                                    | fay 25th                                                                                                    | Tuesday 26th                                                                                                    | a<br>W                                                                                      | ensury 2010<br>educeday 2711                                                                                                    | •          | There<br>Feedballe                                                                                            | Gey 20th                                                                                                    |        | Friday<br>131                                                                                                    | 2985h                                  |  |  |  |  |
|                                        | C Hond                                                                                                    | Ray 25th                                                                                                    | Turnday 26th                                                                                                    | a<br>W                                                                                      | annaary 2010<br>ndoocodary 2711<br>ary Auction 370                                                                                                    | •          | There<br>Fredde Nar<br>Arrearcan                                                                              | <b>Gay 2015</b><br>Telecovertial<br>ed                                                                                                    |        | Friday<br>1310                                                                                                    | 296h<br>al                             |  |  |  |  |
|                                        | C Hone                                                                                                    | Ray 25th                                                                                                    | Tuenday 26th                                                                                                    | a<br>W                                                                                      | emaary 2010<br>referendary 2711<br>tery Auction 170<br>13-000                                                                                                    |            | There<br>Preside Nar<br>Accession                                                                             | <b>Gay 2015</b><br>Technological<br>and                                                                                                    |        | Friday<br>1300<br>Diskuwent Car<br>Q4-200                                                                                                    | 29th<br>12th                           |  |  |  |  |
| dities                                 | Hone     Hone         | day 25th<br>microment 4 till 2<br>effect 13 till 2                                                                                                    | Evendary 260h                                                                                                    | 3<br>90<br>10 1000                                                                          | amaary 2010<br>referendary 2711<br>ary Auction 3 10<br>13-080<br>Some Sales, Phare, 2                                                                                      |            | Theory<br>Provide Har<br>Arrowarcom<br>Distances Ar                                                           | day 2016<br>Seference Hel<br>and                                                                                                    | • •    | Friday<br>1341<br>Drakovert Co<br>Q+ 200<br>0.1                                                                                                    | 2965h                                  |  |  |  |  |
| dites                                  | Hom     Hom     Hom     Hom     Hom     Hom     Hom     H                                                                                                    | day 25th<br>microsenent 41th 2<br>inther 13 Kh 2<br>ither 25 VA                                                                                                    | Tuenday 26th Transary Action 210 Transary Action 210 Transary Action 210 Transary Action 210                                                                                                    | 2<br>W                                                                                      | emaary 2010<br>referentary 2711<br>ary Auction 3 10<br>13-000<br>tone (alon, 1947, (                                                                                       | •          | Theory<br>Produke Har<br>Arresorces<br>Theory Ar<br>UK                                                        | d <b>ay 2015</b><br>Seference fiel<br>erd                                                                                                    | • •    | Friday<br>Bill<br>Diskusert Ca<br>Q4200<br>Bill<br>Diskusert Ca                                                                                                    | 2963h<br>ef Ballen, Q                  |  |  |  |  |
| dites                                  | C Hom<br>II. Domary A<br>II. Domary A<br>II. Domary A                                                                                                    | day 25th<br>missioneri (138)<br>isher 1396<br>isher 2098                                                                                                    | Tuesday 26th<br>Teasury Actor 219<br>Teasury Actor 410<br>TEAR<br>TEAR<br>Consume Conference, Netl,<br>Jan 200                                                                                                    | 3<br>10<br>11<br>11<br>10<br>10                                                             | nonary 2010<br>ndrendary 2713<br>ary Auction 3 10<br>13 400<br>tore lates, 4644, 5                                                                                         | •          | Theory<br>Produke Has<br>Avrouances<br>Distance y Au<br>Bit Status y Au                                       | day 2005<br>Selector Inf<br>ed<br>ensecont E<br>class 770                                                                                                    | • •    | Friday<br>Electron<br>(24-200)<br>0.0<br>Depisorent Car<br>(24-200)                                                                                                    | 2963h<br>11 Stalien, 10                |  |  |  |  |
| Ries                                   | Him     Him     Him     Him     Him     H     Domary h     L     Domary h     L     Domary h     L     Domary h                                                                                                    | day 25th mapsement 418A ather 331A ather 34 VA 5.00                                                                                                    | Tuenday 26th Tonary Activ 21 Tonary Activ 21 Tonary Activ 40 Contart Colline                                                                                                    |                                                                                             | amaary 2010<br>referendary 2713<br>ary Auction 110<br>13 007<br>tone Tales, Part, 1<br>tone Tales, 197, 1                                                                  |            | Theory<br>Preside Nar<br>Avreaux or<br>Deseary Ar                                                             | day 20th<br>Telerona Ind<br>and<br>reserves of E                                                                                                    | 1.1    | Friday<br>Electrony<br>Capiton and Ca<br>(24.200)<br>0.0<br>0<br>0<br>0<br>0<br>0<br>0<br>0<br>0<br>0<br>0<br>0<br>0<br>0<br>0<br>0<br>0                                                                                                    | 2983s<br>ef Boders, To                 |  |  |  |  |
| dies                                   | Hom     Hom     Hom     Hom     Hom     H     Demary A     Demary A     Demary A     Demary A     Demary A     Demary A                                                                                                    | day 25th mourament 418A arber 33 VA scher 35 VA Scher 26 VA scher 26 VA scher 26 VA                                                                                                    | Tuenslay 36th Theasy Active 114 Theasy Active 114 Theasy Active 11 | 1<br>1<br>1<br>1<br>1<br>1<br>1<br>1<br>1<br>1<br>1<br>1<br>1<br>1<br>1<br>1<br>1<br>1<br>1 | amaary 2010<br>ndmendary 2711<br>ary Audion 1 Tr<br>13 000<br>tasee ladies, Hart, 1<br>week ladies, Hart, 1<br>uitzi ladi                                                  |            | Theorem<br>Provide Har<br>Average on<br>Desensery Ac<br>Observery Ac                                          | day 2005<br>Telerora tel<br>ed<br>class 710<br>2.36                                                                                                    | •      | Friday<br>1300<br>Calaba<br>(4.200<br>0.0<br>Calaba<br>(4.200<br>(4.200<br>(4.200)<br>(4.200)                                                                                                    | 2985                                   |  |  |  |  |
| oties                                  | Hone     If Deserve A     If Deserve A     If Deserve A     If Deserve A     If Deserve A                                                                                                    | day 25th           manusment 4184           action 13184           action 23184           action 23184           Scient           Scient           Scient           Scient           Scient           Scient                                                                                             | Tuenday 26th Tuenday 26th Tuenday 26th Tuenday Action 1 (1) Tuenday Action 1 (1) Tuenday Acti | 3<br>0.0 7000<br>0.0 7000<br>0.0 7000                                                       | emary 2010<br>educeday 2711<br>ary Action 170<br>13 000<br>seer Laine, 1944, 1<br>data Laine, 1947, 1<br>data Laine, 1947, 1<br>data Laine, 1947, 1<br>data Laine, 1947, 1 |            | Thurs<br>Foodle Ha<br>Arrianson<br>Diseasy &<br>Diseasy &<br>Contended<br>Son 2010                            | day 2015<br>Seference Sel<br>eric<br>com 719<br>2.36<br>2.36<br>2.36                                                                                                    | • •    | Friday<br>1301<br>Deplement Ca<br>(4-200<br>00<br>Deplement Ca<br>(4-200<br>00<br>00<br>00<br>00<br>00<br>00<br>00                                                                                                    | 29835<br>at bolies, 0<br>at bolies, 10 |  |  |  |  |
| Blies                                  | C Hone<br>18 December Av<br>18 December Av<br>18 December Av<br>15 December Av                                                                                                    | day 25th         I           maxamed 418,         I           ather 1319,         I           ather 359,         I           State         I           State         I           State         I           State         I           State         I           State         I           State         I | Tuenslay 2605 Toesary Action 19 Toesary Action 19 To 30 To 30 To 3 | 2<br>(2) (2)<br>(2) (200)<br>(2) (200)                                                      | nmary 2010<br>ndnenday 2711<br>13:00<br>tore lain, 944, 1<br>wee lain, 944, 1<br>iti lai<br>19:15                                                                          |            | There<br>Proble Har<br>Accounted<br>Biomary A<br>Biomary A<br>Biomary A<br>Biomary A<br>Cardinany<br>Jan 2010 | <b>Gay 2015</b><br>Selference fue<br>end<br>extent 7 10<br>Selference fue<br>Selference fue<br>Selferenc | · · ·  | Initiany<br>Line<br>Capabageneti Car<br>Capabageneti Car<br>Capabageneti Capabageneti Car<br>Capabageneti Capabageneti | 2985                                   |  |  |  |  |
| dities                                 | Hom     Hom     Hom     Hom     Hom     Hom     Hom     H                                                                                                    | Any 25th<br>marconert 118 2<br>albert 13 KA 2<br>Albert 25 VA 2                                                                                                    | Tuenday 26th<br>Dissary Actus 210<br>Dissary Actus 406<br>25 000                                                                                                    | 2<br>W                                                                                      | amaary 2010<br>rdmendary 2711<br>ary Auclion 3 10<br>13-080<br>Some Salot, 1949, 1                                                                                         | •          | Theory<br>Provide Har<br>Avrouances<br>Distances Ar                                                           | day 2005<br>Seference fiel<br>eri                                                                                                    | •      | Friday<br>Elitit<br>Cashionert Ca<br>Cashionert Ca                                                                                                    | 2945                                   |  |  |  |  |

Fig. 1.2 Navigating through the Asset class data tabs

### Summary

Throughout the platform, the Summary pages filter our latest trade ideas, commentaries, publications, news and calendars.

- Access a comment or research report within any given asset class, by selecting the row to launch the details
- In the Equities Summary page, if you right-click on a stock, (where available), you will be able to access the Company Research or Price Chart menus (see Figure 1.3)
- Review details of the latest events by selecting the date links from the Calendar list views
- Utilise the Search feature (in the top right-hand corner of the platform), to find commentary or research without navigating away from your current tab

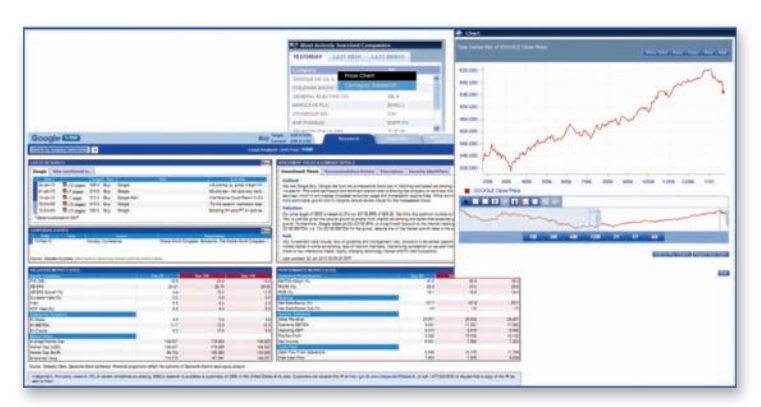

Fig. 1.3 Accessing the company research and price chart menus from the right-click menu in the Equities Summary page

### Market Data

The Market Data pages provide you with a dashboard of our latest (live or indicative) prices, by product, geography and currency etc.

Simply filter your desired settings from the drop-down menus at the top of the page to view the data.

Within the results screen, the right-click menus have been designed to allow you to analyze each instrument in more detail.

Depending upon which asset class you are viewing, you will be able to access options such as the following:

- Add to Chart Wizard
- View the Instrument Analytics (using our Price/Yield Calculator)
- Trade Sheet
- Relative Value Analytics
- View the Curve Analyzer with a choice of sectors and ratings

The functionality is also designed to give you the freedom to easily access our analytical and charting capabilities.

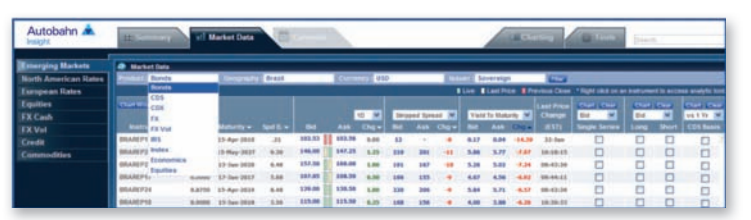

Fig. 1.4 Selecting the filtering criteria in the Market Data dashboard

|                      |                                                                                                    |                                                                                                    |                   |            |        |        |      |                              |            |                 | Prox/Test/Extratedor     |      |         |                    |                  |                            |             |           |       |  |
|----------------------|----------------------------------------------------------------------------------------------------|----------------------------------------------------------------------------------------------------|-------------------|------------|--------|--------|------|------------------------------|------------|-----------------|--------------------------|------|---------|--------------------|------------------|----------------------------|-------------|-----------|-------|--|
|                      |                                                                                                    |                                                                                                    |                   |            |        |        |      |                              |            |                 |                          |      |         |                    |                  | Charles Market from Tables |             |           |       |  |
|                      |                                                                                                    |                                                                                                    |                   |            |        |        |      |                              |            |                 |                          | 1.50 |         |                    |                  |                            |             |           |       |  |
|                      |                                                                                                    |                                                                                                    |                   |            |        |        |      |                              |            |                 |                          |      |         |                    |                  |                            |             |           |       |  |
| Autobaha             |                                                                                                    | _                                                                                                    |                   | -          |        |        |      |                              |            |                 |                          | 12   | -       | -                  |                  |                            |             |           |       |  |
| Phatobal III and     | All Contracts                                                                                                    | 10.00                                                                                                    | ethet Date        |            |        |        |      |                              |            | _               | _                        |      | capper- |                    |                  |                            | _           | _         | _     |  |
|                      |                                                                                                    | -                                                                                                    |                   | _          | _      | _      | _    | _                            | -          |                 |                          |      |         |                    |                  | _                          |             |           |       |  |
| Interging Markets    | · Market Data                                                                                                    |                                                                                                    | _                 |            | _      |        | _    |                              |            | bing if         |                          |      |         | 427.348            | C27 844          | Interest Pate              | (herefore)  |           |       |  |
| forth American Rates | Statute Bands Comparing Brank                                                                                                    |                                                                                                    |                   | Colony VII |        |        |      | Duarity Print<br>Print David |            |                 |                          |      | 供補      | Aprend Date (1991) |                  |                            |             |           |       |  |
| tempean Rates        | A CONTRACTOR OF A CONTRACTOR OF A CONTRACTOR OF A CONTRACTOR OF A CONTRACTOR OF A CONTRACTOR OF A CONTRACTOR OF A CONTRACTOR A CONTRACTOR A CONTRA                                                                                                    |                                                                                                    |                   |            |        |        |      |                              |            |                 |                          |      | 127.668 |                    |                  |                            |             |           |       |  |
| quities              |                                                                                                    |                                                                                                    |                   |            |        |        |      | -                            | ed Sprived |                 |                          |      | 987     | a line la          |                  |                            |             |           |       |  |
| XCash                |                                                                                                    |                                                                                                    |                   |            |        |        |      | 10.0                         | and Spee   | 7944            | to Hadard                | ÷    |         |                    | 1.00             | and the line               | _           | _         |       |  |
| EX.Vol               | Ballanet +                                                                                                    | Ger+                                                                                                    | Materia e         | Sect.+     |        | 443    | 04.  |                              |            | See in sec.     | ad Faild                 |      |         |                    | 1.85             | Stating Fault              | •           |           |       |  |
| Credit               | BRANEP'S                                                                                                    | 12,000                                                                                                    | 13 Apr 2018       | - 14       | 100.00 | COL 24 |      | - 18                         |            | -               | Annual Research Products |      |         |                    | 144              | Automation in the          | ***         |           |       |  |
| Cammodities          | BRANDPHY 8,25                                                                                                    | 8.2100                                                                                                    | 10 Dat 1010       | .05        | 104.44 | 100.75 |      |                              | 12         | Annual States   |                          |      |         | Sufferent Price    |                  |                            |             |           |       |  |
|                      | BRAILPTS                                                                                                    | 10.0000                                                                                                    | And State         | 3.40       |        | inter  | 8.89 | 43                           | - 28       | Barbarb Barbarb |                          |      | -       | - 11               | Caree Coupri Are |                            |             |           |       |  |
|                      | Second Prod                                                                                                    | 11.000                                                                                                    | 11-Jan-2013       | 1.00       |        |        |      |                              |            | -               |                          | -    |         |                    | _                | Revel Congress             | Date        |           | 78.00 |  |
|                      | anality of                                                                                                    | 10.2100                                                                                                    | 11-200-2012       | 3.65       |        |        | -    |                              |            |                 |                          |      |         |                    |                  | Talasi of Island           | and Dates   |           |       |  |
|                      | and an other states                                                                                                    | Add to 1                                                                                                    | Overt Witters     |            |        |        |      | 1                            |            |                 |                          |      |         |                    |                  | Table of Posts             | riple Calls | -         |       |  |
|                      | and the second second s |                                                                                                    | ed August         |            | 100.00 |        |      |                              |            |                 |                          |      |         |                    |                  | house and have             |             |           |       |  |
|                      | and drawn of sold                                                                                                    | and the second second se | a literite densit | -          | 111.00 | 111.00 | -    |                              | -          |                 |                          |      |         |                    |                  |                            | 10.00       | ne Spinet | 1000  |  |
|                      | maare                                                                                                    | -                                                                                                    | and Datala        | _          |        | 100.00 |      |                              |            | -               |                          |      | -       |                    | -                | 173                        | -           | 12        | 1     |  |
|                      | BRANCO'S                                                                                                    | Carve                                                                                                    | inal/mer          |            | 137.88 |        | 1.00 |                              |            | 1.88            | 8.38                     |      | -8.86   | 44.01.08           |                  |                            | n           | - m       |       |  |
|                      | BRANCTON .                                                                                                    | AM To                                                                                                    | Harket Hord       |            | 137.30 | 128.30 |      |                              |            |                 | 8.00                     | 8.44 | -       | 40.74.25           | 0                |                            |             | n         |       |  |
|                      | BRAMPS LES                                                                                                    | AM AL                                                                                                    | To Harket H       | and an     | 105.70 | 10.00  | 6.00 | 1.7.2                        | 188        | 1.4             | 8.88                     | 1.00 | -       | 23 fee             |                  | 0                          | D           | - H       |       |  |
|                      | BRAAKTONE                                                                                                    | 8.8776                                                                                                    | 10 Apr 1014       | 0.00       | 128.30 | 139.30 | 8.00 |                              |            |                 | 1.00                     | 1.00 | 442     | 22.044             |                  |                            |             |           |       |  |
|                      | BRAREFOR -                                                                                                    | 8.8758                                                                                                    | LA Apr 2014       |            | 128.00 | 138.50 | 3.66 | 1000                         | 100        | 1.08            | 5.84                     | 3.45 | 4.00    | 99123-28           | 0                |                            | 0           | 0         |       |  |
|                      | BRANCEDS                                                                                                    | 9,7000                                                                                                    | 14 Tub 2015       | 9.00       | 138.20 | 128.30 | 8.75 | 100                          | -          |                 | 5.00                     | 5.04 | 444     | 89.29.80           |                  | 0                          |             |           |       |  |
|                      | BRAMPS?                                                                                                    | -                                                                                                    |                   | 4.00       | 148.00 | 147.36 | 1.00 | 386                          | 100        | -62             | 5.80                     | 5.75 | 4.00    | 30.21.05           |                  |                            |             | 0         |       |  |
|                      | BRARPIN .                                                                                                    | 11.2100                                                                                                    | 10 Mar 2020       | 4.10       | 175.00 | 175.00 | 1.00 | 105                          |            |                 | 1.01                     | 3.80 | 4.09    | 22 (m)             |                  |                            |             |           |       |  |
|                      | BRANCT-NO.                                                                                                    | 11.000                                                                                                    | 17 Aug 1998       | 4.01       | 133.48 | 111.00 | 8.88 | 100                          | 385        |                 | 8.00                     |      | 4.11    | 00.04.33           |                  |                            |             |           |       |  |
|                      | BRANCE .                                                                                                    | 9.2100                                                                                                    | 20-3an-2014       | 91.02      | 125.79 | 636.30 | 8.56 | 111                          | 208        | ٠               | 4.18                     | 6.13 | -4.23   | 00.04.25           |                  |                            |             |           |       |  |
|                      | BRANCESP .                                                                                                    | 1.3210                                                                                                    | 34 fair \$857     | 93.85      | 113.30 | 112.00 | 6.20 | 189                          | 288        |                 | 8.67                     | 4.00 | 8.63    | 88.34.23           |                  |                            |             |           |       |  |
|                      | gmangras                                                                                                    | 5.8458                                                                                                    | 07-5mi 3342       | 12.00      | 93.80  | 93.75  | 8.58 | 1.79                         | 588        |                 | 6.13                     | 6.86 | -5.48   | 88-23-85           |                  |                            |             |           |       |  |

Fig. 1.5 Accessing the right click menus from the dashboard

## Calendars

Our Calendars appear as a list view within the Summary pages and also as a separate tab, displaying a more detailed, Multi-Day view.

Keep a track of the key events to watch using the day/ week/month views for each asset class.

For your convenience, we display the time of the event localised to your current timezone and any forecast data, i.e. Prior, DB Forecast and Actuals.

Wherever you see the event in a pop-up window (refer to Figure 1.6).

Move backwards and forwards throughout the Calendars using the arrows.

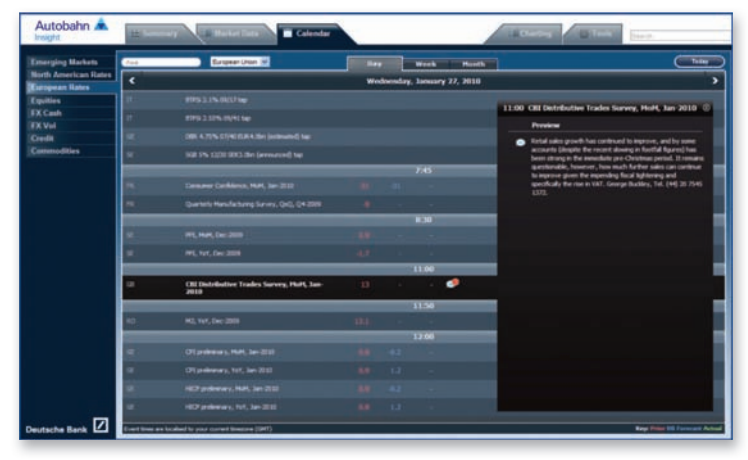

Fig. 1.6 Viewing an event from the Calendar in more detail

## Tools

The Tools tabs contain a number of analytical, charting, market monitors and pricing applications.

#### Analytical Tools

Each asset class will have its own set of tools for you to perform further analysis of the data. Some of the asset specific tools include:

- Emerging Markets (see Figure 1.7)
  - Daily Packages including the EM Curve Monitor, USD Sovereign Yields Sheet
  - **Country Specific Reports**
- Euro and North American Rates

Curve Analyzers – select any subset of issuer curves and compare live to historical periods

 $\label{eq:transformation} \ensuremath{\mathsf{Trade}}\xspace$  Monitors – ideal for relative value investors who need to monitor hundreds of relationships

Callable Agency Pricer – evaluate US agency callable bonds using the same model that our trading desks use (see Figure 1.8)

Equities

Portfolio Optimization Pre Trade

The tools that you need are available in one convenient place.

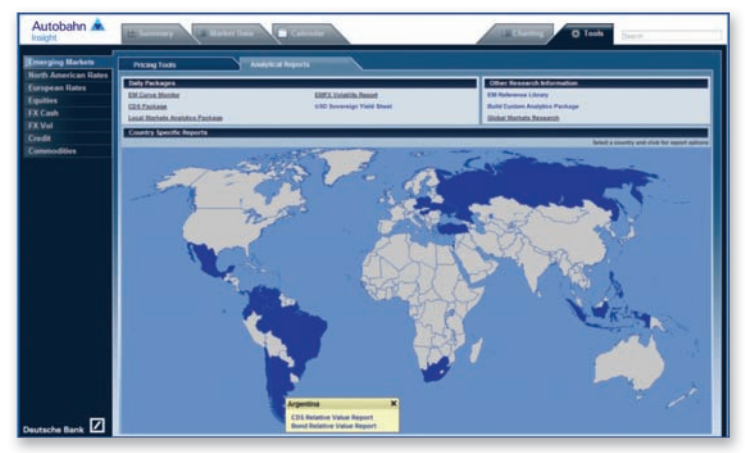

Fig. 1.7 Emerging Markets Tool page

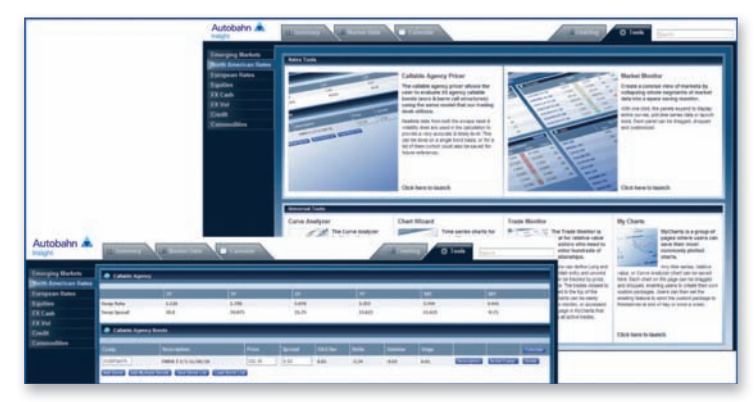

Fig. 1.8 Accessing the Callable Agency Pricer from the Rates Tools tabs

## **Tools Continued**

#### **Charting Tools**

Our powerful Charting package allows for the analysis of stock prices with access to 20 years of historical data, e.g. allowing comparison of any instrument against a gilt and comparative and user-defined analytical functions plotted with intuitive chart annotation tools (including Bollinger Bands and correlations).

In the Charting tab (and throughout the site), we have integrated functionality that will enable you to produce your own charts. You can print, download the data points, annotate and email them. Frequently plotted queries can be stored for future retrieval.

- To chart a series, either click on the available link, e.g. Bid or Ask Price (see Figure 1.9) or in the Charting tab, use the Selector menus to perform an instrument search (see Figure 1.10)
  - In the Chart window, annotate the chart using the menu icons
  - Alter the time period, if required
  - The Show Data icon allows you to view the data points
  - Click Excel to download the data points
  - Print or email the chart
  - Select Add to MyCharts to store the time series to your charting options

As you navigate throughout Insight, you can continue to add more instruments (up to 10) to the Chart Wizard either by using the right click menus or by launching the chart from a price or yield. Charts stored using the MyCharts feature can be used to create a customised package of your most watched relationships and can be either viewed online or a daily PDF report can be emailed to you at market close.

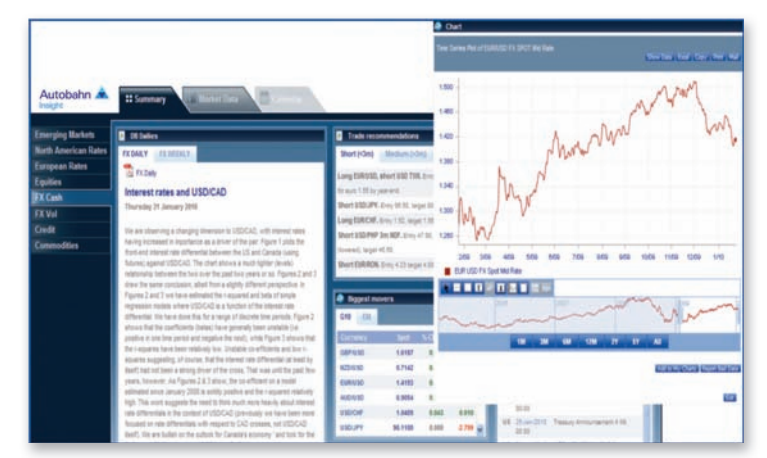

Fig. 1.9 Launching a Chart from the Summary page

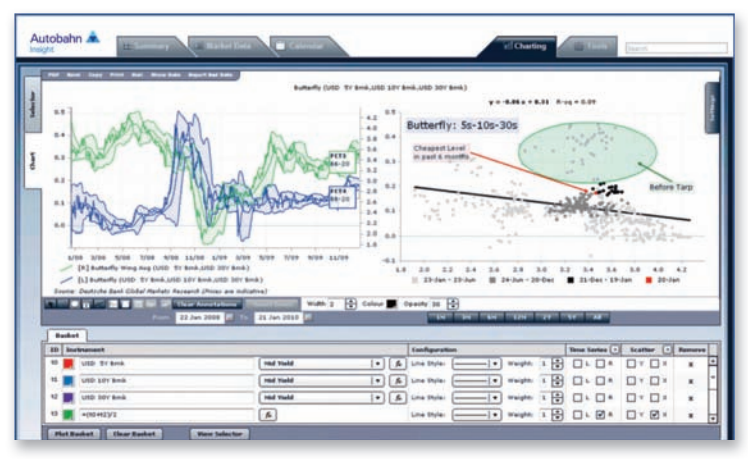

Fig. 1.10 Charting tab

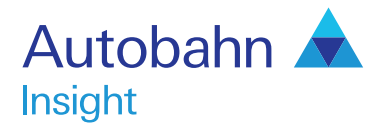

## Support desk numbers:

 Insight Europe
 +44 (0) 207 547 3030

 Insight US
 +1 (212) 250 8651

 Insight Asia Pacific
 +65 6423 5660

Email autobahn.insight@db.com Web http://autobahn.db.com

# Support

More functionality will be incorporated within the site over the coming months, including:

- Further development of the asset class pages
- Web based prices more pricing tools will be incorporated within the coming months to enable you to link to the models used by the trading desks

If you require any further assistance with Insight including,

- Getting Started
- Passwords
- How do I .....?
- Where do I find...?

...then contact the Insight Support team who are available on a  $24 \times 5$  day basis.

#### Marketing material

This document is intended for discussion purposes only and does not create any legally binding obligations on the part of Deutsche Bank AG and/or its affiliates ("DB"). Without limitation, this document does not constitute an offer, an invitation to offer or a recommendation to enter into any transaction. When making an investment decision, you should rely solely on the final documentation relating to the transaction and not the summary contained herein. DB is not acting as your financial adviser or in any other fiduciary capacity with respect to this proposed transaction. The transaction is proposed transaction and have made an independent assessment of the appropriateness of the transaction in the light of your own objectives and circumstances, including the possible risks and benefits of entering into such transaction advice from your own advisers in making this assessment. If you decide to enter into a transaction with DB, you do so in reliance on your own judgement. The information contained in this document tas as of the document and are subject to change without notice. Any projections are based on a number of assumptions, estimates and opinions contained in this document constitute our judgement as of the document and are subject to change without notice. Any projections are based on a number of assumptions as to market conditions and there can be no guarantee that any projected results will be achieved. Past performance is not a guarantee of future results. This material was prepared by a Sales or Trading function within DB, and was not produced, reviewed or edited by the Research Department. Any opinions expressed herein may differ from the opinions expressed by other DB departments including the Research Department. Sales and Trading functions are subject to additional potential conflicts of interest which the Research Department does not face. DB may engage in transactions in a manner inconsistent with the views discussed herein. DB ray deas or increlated derivatives), and may have proprietary posit